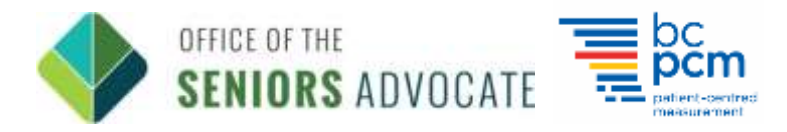

## Signing up for Volunteer Shifts

Once you have successfully completed our Volunteer Surveyor Training program, you will be able to sign up for volunteer shifts at the care home(s) of your choice. Please sign up for shifts at your earliest convenience. Remember to sign up for shifts at care homes which you do NOT have a personal or professional connection to.

- 1. Log into MyVolunteer Homepage ( <a href="https://app.betterimpact.com/Login">https://app.betterimpact.com/Login</a>)
- 2. Click on the 'OSA Residential Care Project" to ensure you are in your Seniors Avocate Surveyor profile.
- 3. Navigate to the 'Opportunities' Tab. Then, click 'Opportunity Calendar' in the dropdown menu.

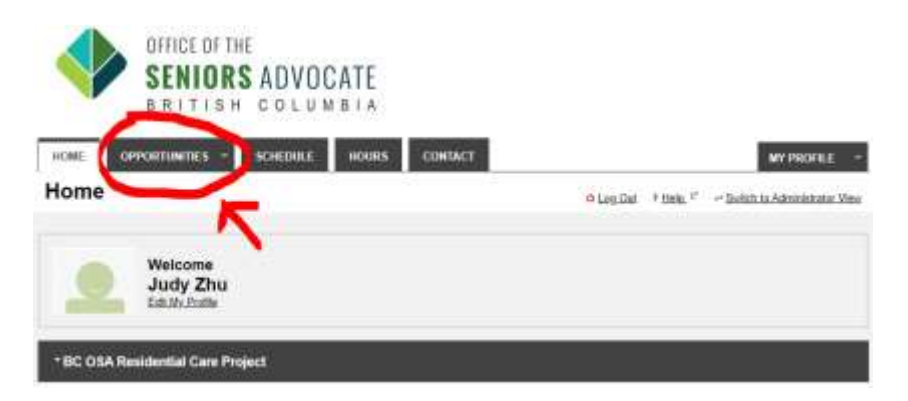

- 4. Click on the "Category" drop down menu, and Select 'LTC Facilities Shift Signup"
  - You can change the viewing "Format" to see the next week or month schedule

| 1                                                                   | OFFICE OF TH<br>SENIORS<br>BRITESH                                                                           | ADVOCA                                                                       | TE                                                                                                    |           |            |                                 |
|---------------------------------------------------------------------|----------------------------------------------------------------------------------------------------|------------------------------------------------------------------------------|----------------------------------------------------------------------------------------------------|-----------|------------|---------------------------------|
| HOME                                                                | OPPORTUNETIES +                                                                                              | SCHEDULE 1                                                                   | OURS CONSACT                                                                                                    |           |            | MY PROFILE -                    |
| Opport                                                              | unity Calend                                                                                                 | ar                                                                           |                                                                                                    | e Las Out | 7 1545L.17 | - Switch is Administrator. Vive |
| Filters                                                             |                                                                                                    |                                                                              |                                                                                                    |           |            |                                 |
| Looking for a<br>Try checking to<br>be rendered o<br>not the catero | specific activity that isn't si<br>in <u>Osconfactity Usi</u> page on<br>in the coloridar and these t<br>lar | having on the calenda<br>Activities that don't her<br>may also be some activ | 7 formget mot be visible in this format. •<br>a specific dates or times aren't able to<br>then that are visible to one in the last tea |           |            |                                 |
| - B Only includ                                                     | le schilles that I am qualit                                                                                 | Red Tex                                                                      |                                                                                                    |           |            |                                 |
| Organization                                                        | Fraser Rogian                                                                                                |                                                                              |                                                                                                    |           |            |                                 |
| etagory                                                             | LFC Facilities - Shift Sky                                                                                   | 7142                                                                         |                                                                                                    | *         |            |                                 |
| Start Time                                                          | Durit Filter                                                                                                 | *                                                                            |                                                                                                    |           |            | 4                               |
| Format                                                              | Month                                                                                                    | w]                                                                           | Make these two default there.                                                                                                    |           | 1          |                                 |
|                                                                     |                                                                                                    |                                                                              | Want tread by dealer laters C                                                                                                    |           | -          |                                 |

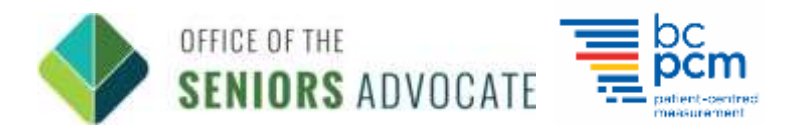

5. Click the 'Submit' button on the bottom right, and you should be able to scroll down and see the available upcoming shifts. Hover over a shift during a time you are available to see which city it is in. You can also click each shift open to see important details and site-specific instructions.

| Previous                 |                                      | Tuesday, Augur            | st 23, 2022 - Saturd      | lay, October 1, 2022       | 1                          | Nast     |
|--------------------------|--------------------------------------|---------------------------|---------------------------|----------------------------|----------------------------|----------|
| landay                   | Monday                               | Tursday                   | Wednesday                 | Thursday                   | Pristey                    | Sabarday |
| Aug 21                   | 22                                   | 23                        | 24                        | 25                         | 26                         | 27       |
|                          |                                      | 9A (2022) Karvillags Asso | SA (2027) Nichilage Asan  | SA (2003) Kimilage Auso    | SA (2022) Kirk/Mage Auto   |          |
|                          |                                      | SA (2022) Kinanes Care G  | 9A (1922) Harans Care C   | SA (2022) Kiwam Gar G      | 9A (2022) Revents Carel C  |          |
|                          |                                      | 1P (2003) Kevillege Acco  | 1P (2022) NirWilege Astro | 17 (2022) Kerklage Artis   | 197 (2022) KetMilage Auto  |          |
|                          |                                      | 1P (2027) Navanis Care C  | 1P (2022) Neuros Care D   | 1P (2022) Newsel Care C    | 1P (2022) November Care C  |          |
| 28                       | 29                                   | 30                        | 31                        | Sep 1                      | 2                          | 3        |
|                          | SA (2002) Keldleys Apro              | SA (3922) Kerkitage Auto  | SA (2002) Kiewillege Asto | SA (2002) Ratifician Anno  | SA (2002) Kin Milage Asso  |          |
|                          | 9A (2022) Historia Care C            | 94 (2002) Risson Care G   | 9A (2007) Kinonis Care C  | 9A (2002) Howards Care C   | 9A (2022) Weather Care C   |          |
|                          | IP (2012) KelVileps Asso             | IP (2002) XerVillage Area | III (2022) Kieldings Ann  | UF (2022) KielWiege Asse   | IIF (2022) KeWBage Asso    |          |
|                          | 19 <sup>-</sup> (2022) Kinwas Care C | 1P (2000) Kinowis Class C | 1P (2022) Klewes Care C   | 1P (2022) Kevanis Care C   | 1P (2022) Kiwawa Care C    |          |
| 4                        | 5                                    | 6                         | Z                         | 8                          | 9                          | 10       |
| 9.364 (2022) Preset Hope |                                      | SA (2022) NaVAllage Area  | 9A (2022) HalvRoys Arrow  | GA (2022) Kin Village Anno | 9A (2022) KinMilleys Astro |          |
|                          |                                      | 9A (2022) Klassoft Care C | SA (2002) Newsite Care C  | 95 (AMER) Revenue Care C   | SA (2021 Riserry Care C    |          |

6. Read through the Activity Details. – This information is provided from the Care Home's team to support you while you are on shift. Review site-specific details clearly. If the time and location works for your convenience, the click 'Sign Up' on the bottom right.

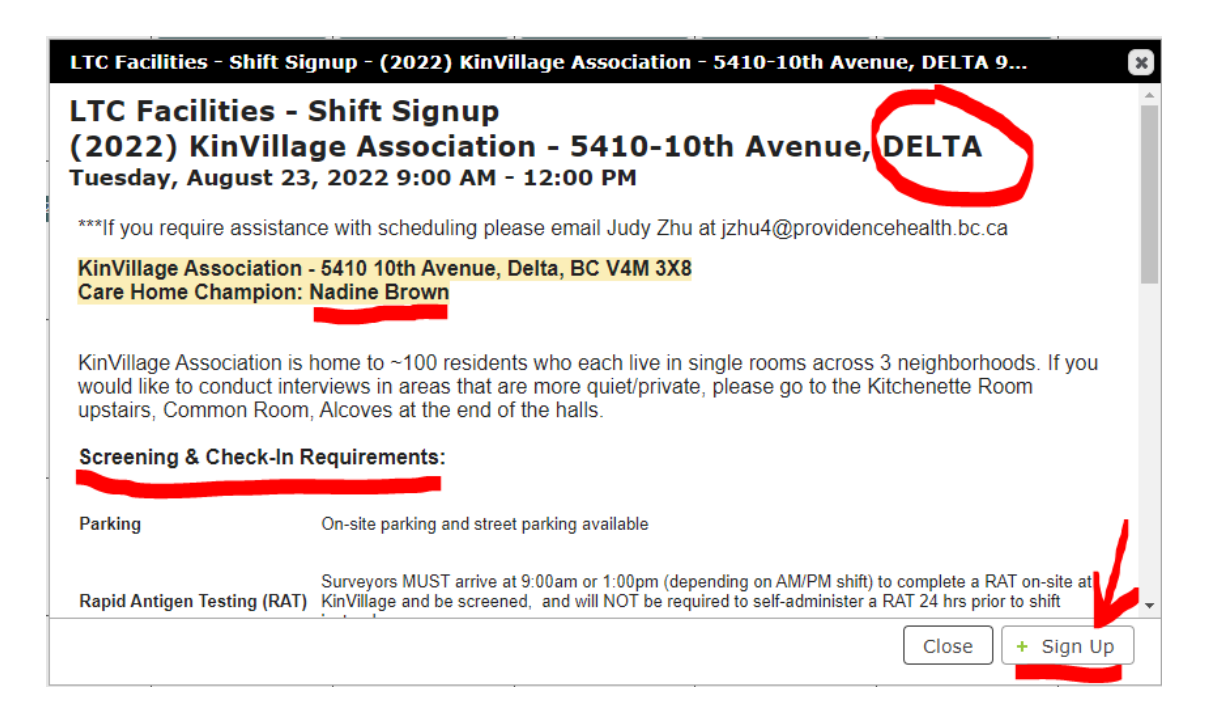

7. You can sign up for as many shifts to your availability.

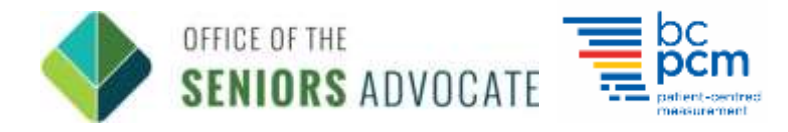

8. Go to the 'Schedule' tab to confirm and see the shifts you signed up for.

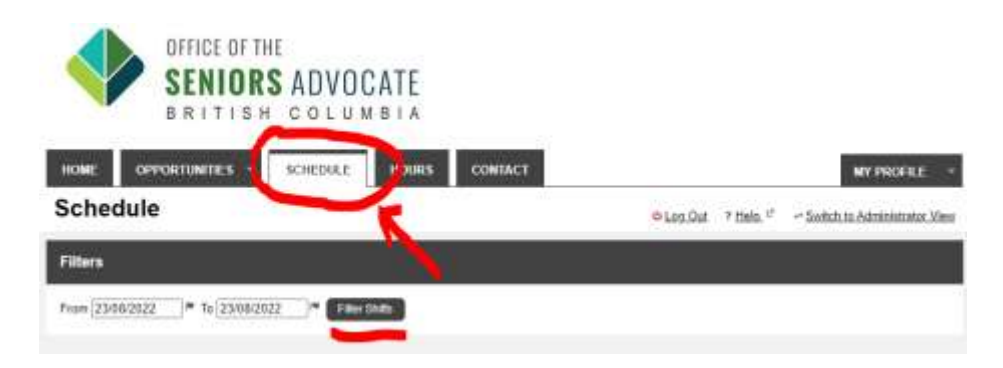

9. 'Confirm' the shifts you have signed up for. Mark these dates and times in your personal calendar, as you will not be receiving reminder emails for your shifts.

|                           | FFICE OF THE<br>ENIORS ADVOCATE<br>RITISH COLUMBIA                                         |                                        |             |             |                    |                 |     |
|---------------------------|--------------------------------------------------------------------------------------------|----------------------------------------|-------------|-------------|--------------------|-----------------|-----|
| HOME OPPOR                | TUNITIES - SCHEDULE HOURS                                                                  | CONTACT                                |             |             |                    | MY PROFILE      |     |
| Schedule                  |                                                                                            |                                        | 0 <u>10</u> | g Out 7 Hel | e 🕫 🛩 Switch to    | Administrator V | New |
| Filters                   |                                                                                            |                                        |             |             |                    |                 |     |
| From 23/08/2022           | To 23/08/2022                                                                              |                                        |             |             |                    |                 |     |
| To subscribe to weekly re | eminder emails or subscribe to a calendar feed vi                                          | iell <u>your contact information p</u> | age.        |             |                    |                 |     |
| ORGANIZATION              | ACTIVITY                                                                                   | DATE                                   | START       | END         | ACTIONS            | <u>i</u> 1      |     |
| Fraser Region             | LTC Facilities - Shift Signup - (2022) KinVillage<br>Association - 5410-10th Avenue, DELTA | Tue 23/08/2022                         | 9:00 AM     | 12:00 PM    | Confirm<br>Beclina |                 | 0   |
|                           |                                                                                            |                                        | 🖌 Confirm   | Selected    | Decline Selected   | Select All      |     |

10. Review the Activity details and Care Home specific instructions for each single shift when you click on the 'i' information icon circled above.

Cut-off times for sign-up and cancelling of shifts is 24 hours prior to start time. If there are any scheduling conflicts in that time or you are unable to start shifts immediately, please contact your Regional Engagement Lead.